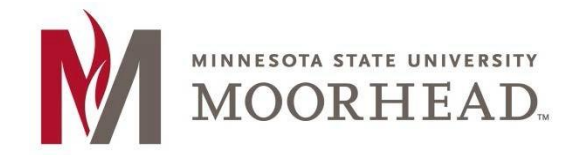

Information Technology O365 Email Services Mac Mail Setup Sierra & High Sierra Mac OS X

## **Topic: Setup instructions for Mac/Apple Mail with O365**

\*\*These instructions apply to Mac Mail for installation on Sierra & High Sierra

1. Open your Mail Client

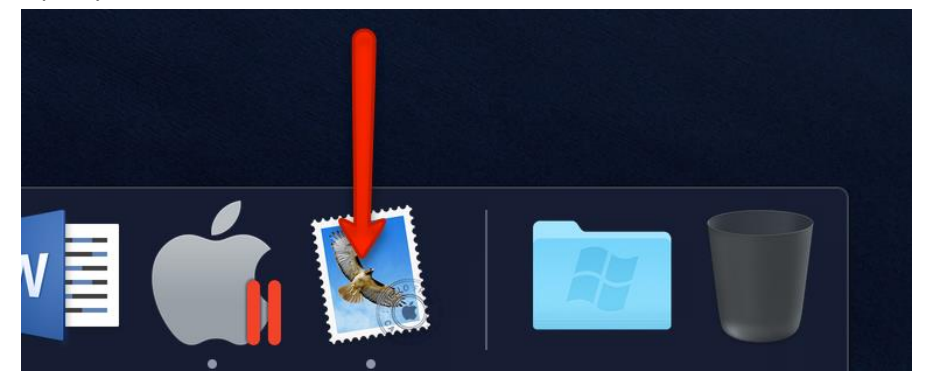

2. Click the Mail menu and go to Accounts...

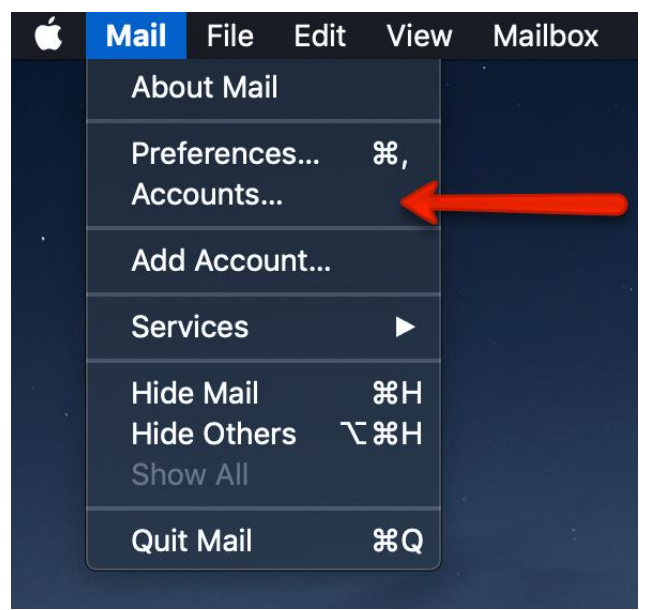

3. Click on the "+" symbol in order to add your new email.

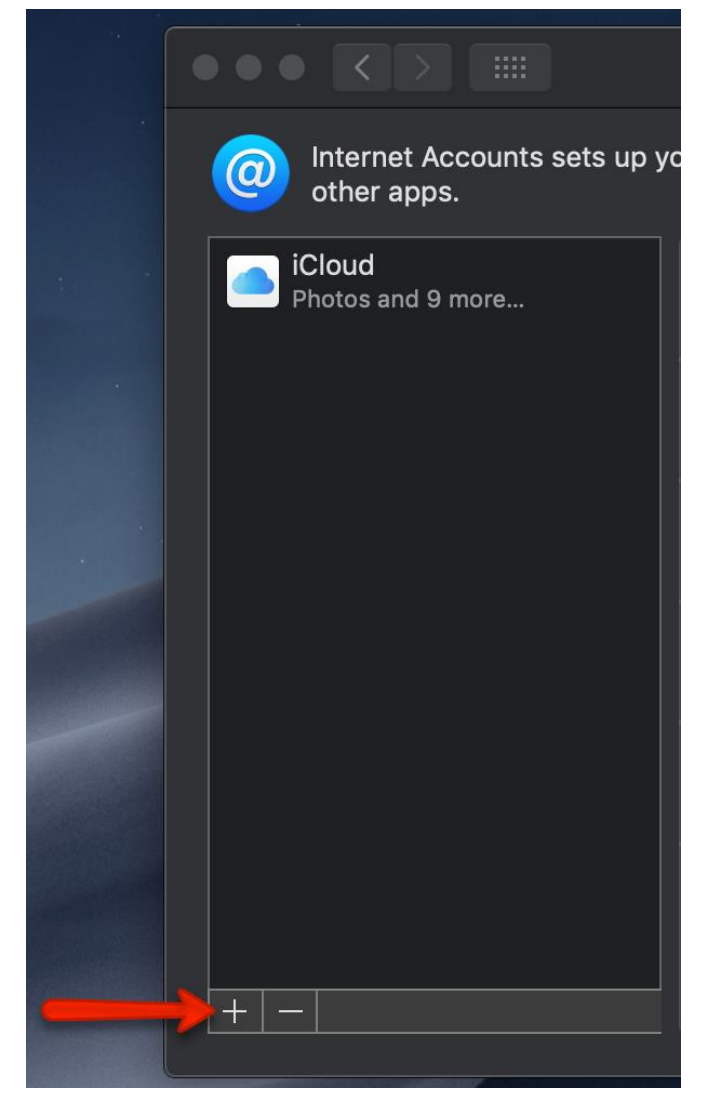

4. Click on Exchange.

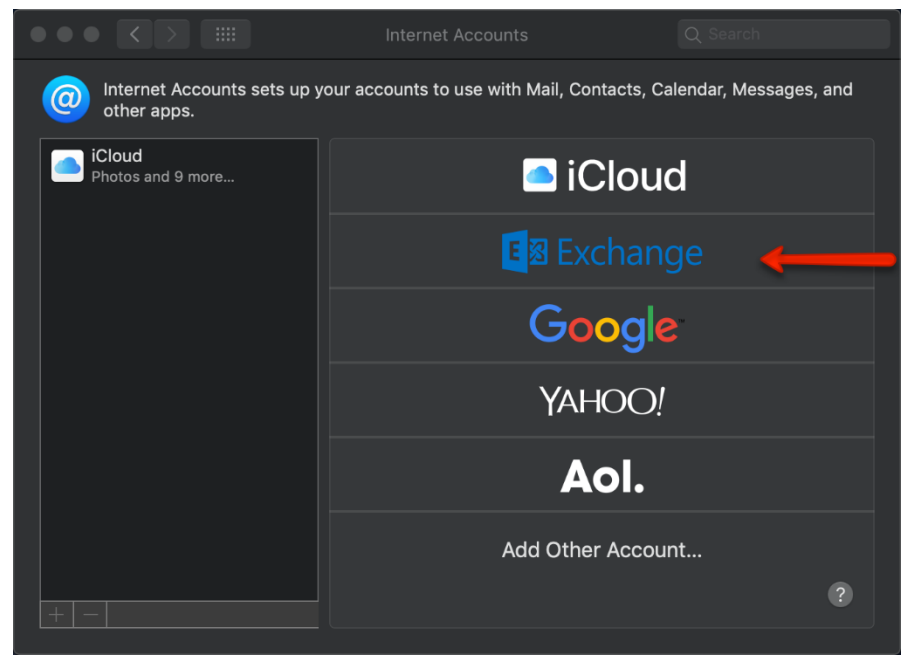

5. In the Email Address field, enter your appropriate StarID account information and password, then click Sign In.

- Students: <Your StarID>@go.minnstate.edu
  Faculty and Staff: <Your StarID>@minnstate.edu
  Exchange
  To get started, fill out the following information:
  Name: Employee Name
  Email Address: <StarID>@minnstate.edu
  Password: <a href="https://www.staridow.edu">www.staridow.edu</a>
  Cancel
  - 6. Click Done.

| E Schange                                          |  |  |  |
|----------------------------------------------------|--|--|--|
| Select the apps you want to use with this account: |  |  |  |
| 🗹 🔯 Mail                                           |  |  |  |
| Contacts                                           |  |  |  |
| Calendars                                          |  |  |  |
| Reminders                                          |  |  |  |
| ✓ ✓ Notes                                          |  |  |  |
| Cancel Back Done                                   |  |  |  |

## 7. Close this window

|                             | Internet Accounts                  |                                |
|-----------------------------|------------------------------------|--------------------------------|
| other apps.                 | our accounts to use with Mail, Con | tacts, Calendar, Messages, and |
| iCloud<br>Photos and 9 more | Exchange cx1696                    | ag@minnstate.edu Details       |
| Mail, Contacts, and 3 more  | 🗹 🕵 Mail                           |                                |
|                             | Contacts                           |                                |
|                             | ✓ 1 Calendars                      |                                |
|                             | Reminders                          |                                |
|                             | ✓ Motes                            |                                |
|                             |                                    |                                |
|                             |                                    | ?                              |
|                             |                                    |                                |

8. Launch your mail via the mail icon to see your email.

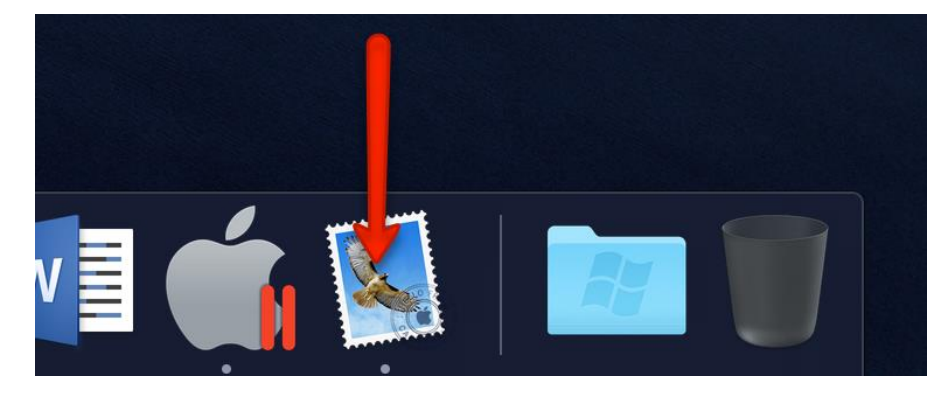

**NOTE**: IT MAY TAKE SOME TIME TO DOWNLOAD AND SYNC WITH ALL YOUR EMAIL.

Continue to the next steps to view your mailbox activity (optional)

To view your mailbox activity, perform the following;

- Open Mac Mail client
- Click Window > Activity

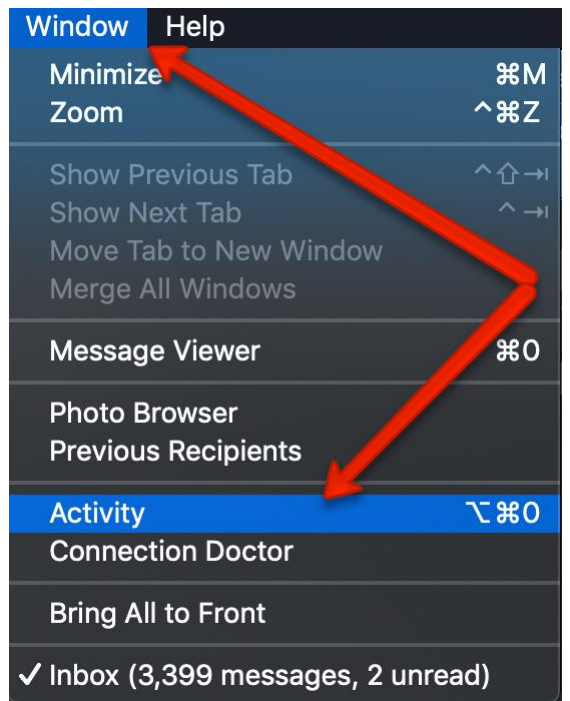

• This will open a new Activity window that shows the current status of the mailbox

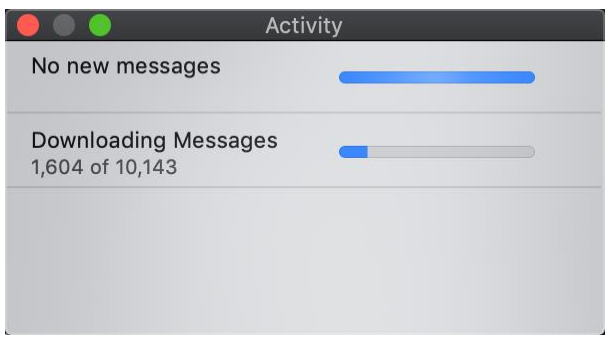

## **For More Information**

Please contact Information Technology Services at support@mnstate.edu or 218.477.2603 if you have questions about this material.